December 2017

## 2017 BtoB website LHOTSE 8516m User manual

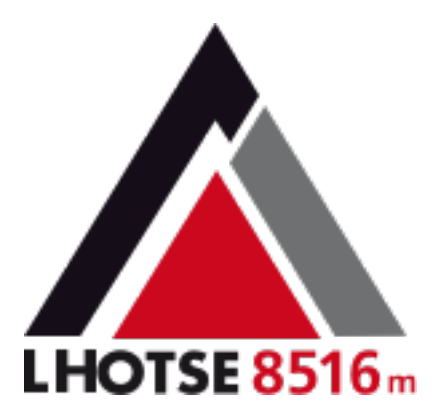

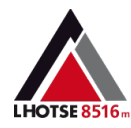

### Identification

• To access the site, follow the link :

http://pro.eurosportsdiffusion.com/

|                                                                                                    | LHOTSE 8516 m                                               | Back to the website                                          | ₩*                    |
|----------------------------------------------------------------------------------------------------|-------------------------------------------------------------|--------------------------------------------------------------|-----------------------|
|                                                                                                    |                                                             |                                                              | Help                  |
| 1 LOG IN                                                                                                    |                                                             |                                                              |                       |
| Your email or client id                                                                                                | Register as a customer                                      | Contact us at                                                |                       |
| Password                                                                                                    | You are a professional and would like to create an account. | 04 76 11 08 45                                               |                       |
| Forgot your password ?<br>Validate                                                                                     |                                                             |                                                              |                       |
| A EUROSPORTS DIFFUSION Brand<br>Eurosports Diffusion<br>610 rue des Tuiliers - Centr'Alp 2<br>38430 St Jean de Moirans | Copyright 2017 EURO                                         | SPORTS DIFFUSION - Infra creative workshop - All rights rese | FUSION<br>erved - CGV |

- 1 To log in, fill in your customer code and your password and validate.
- 2 password forgotten? follow the link and the instructions.
- 3 Change the language by using the menu above.

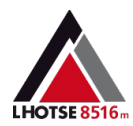

## Home

- Home page and the main menu allow to access the various sections of the site, product catalogs, your orders and invoices, the FAQ, the latest information and news.
- The "My Information" button gives you access to your account information, as well as password and e-mail address changes.

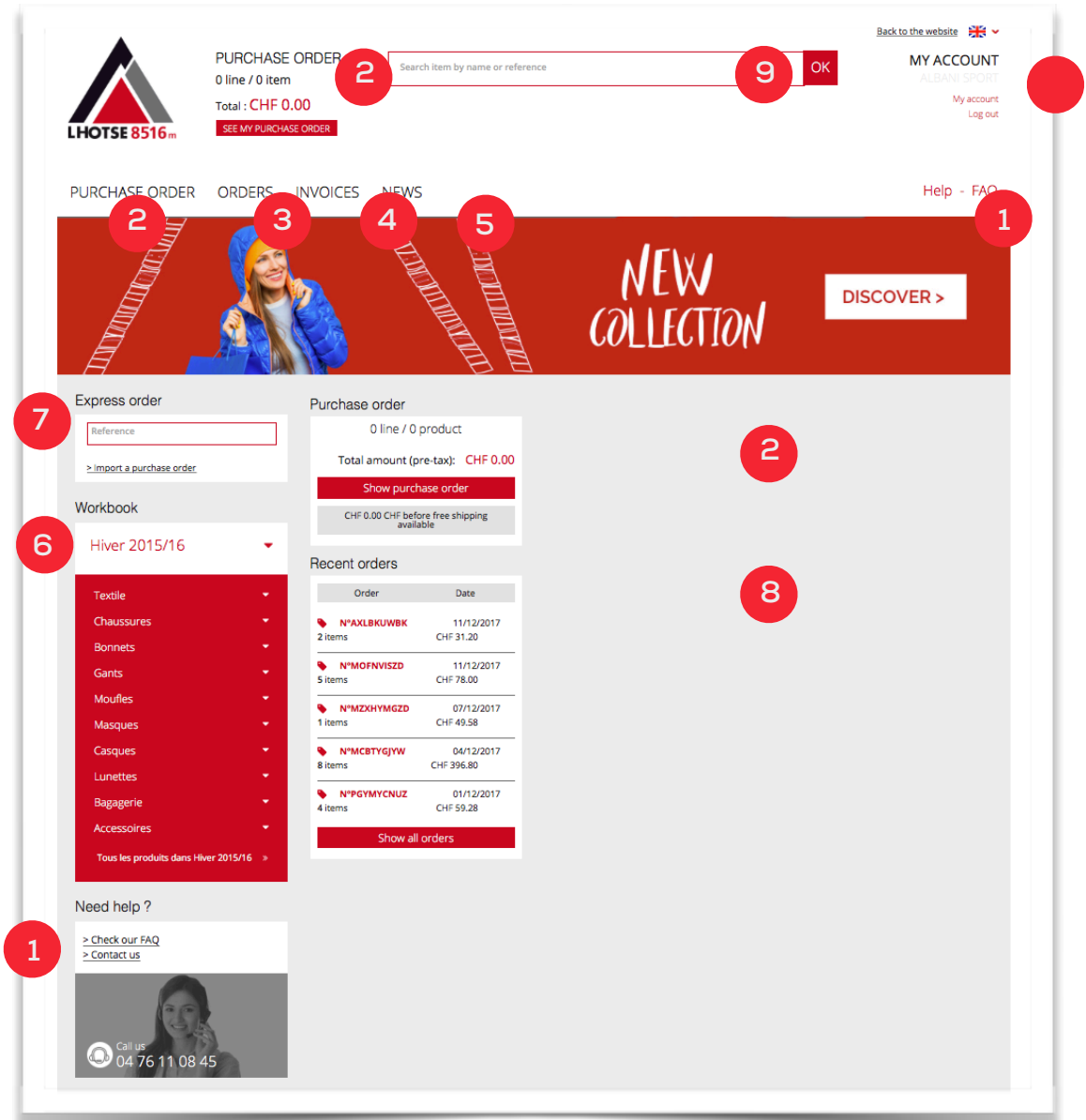

- 1 FAQ and Contact.
- 2- Access to the purchase of order
- 3- Access to tracking and order history
- 4- Access to invoices
- 5- News and information
- 6- Access to detailed catalogs
- 7- Express order by reference: enter a reference to add to the purchase of order
- 8- Summary of the last orders
- 9- Search bar for a product, by name or reference.
- 10 See or change your customer account information.

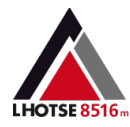

# Catalog by category - Listings

- The left column gives access to the catalog by category.
- To see categories, select a main category from the menu
- Click on a product to access its detailed product sheet.

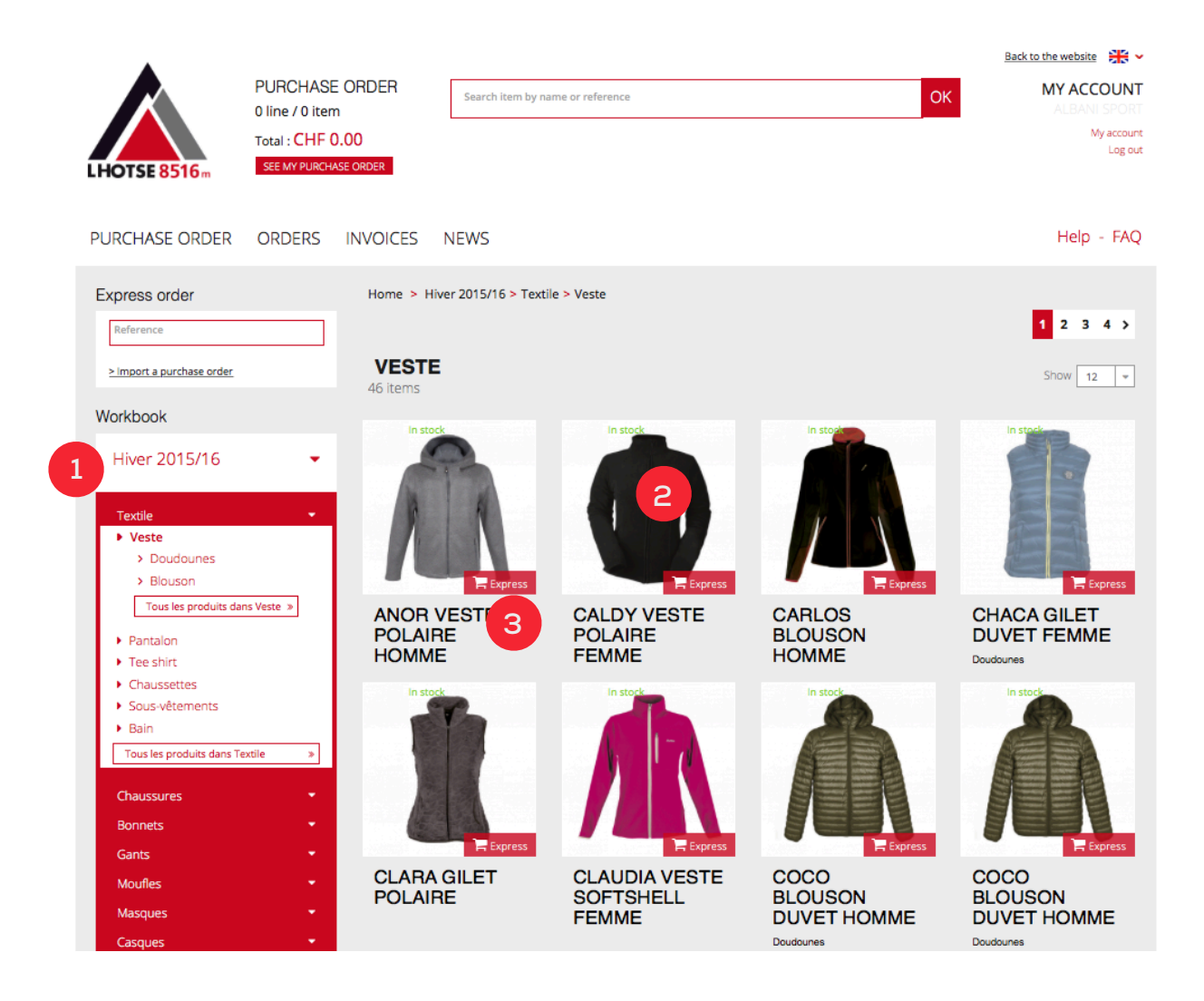

### 1 - Access to the catalog by category:

Click on an item to display available categories

- 2 Click on a product to access its detailed sheet.
- 3 Click "Express" button to add the chosen product to your purchase order.

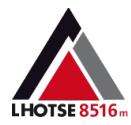

## **Catalog by Category - Product Sheet**

| <b>.</b>                                                                | PURCHASE        | ORDER                               |                        |                                    |                                     |         | MY               |                       |
|-------------------------------------------------------------------------|-----------------|-------------------------------------|------------------------|------------------------------------|-------------------------------------|---------|------------------|-----------------------|
|                                                                         | 0 line / 0 item | 1                                   | Search item by na      | me or reference                    |                                     | ЭК      | A                | LBANI SPORT           |
| HOTSE 8516m                                                             | Total : CHF 0   | 0.00<br>ASE ORDER                   |                        |                                    |                                     |         |                  | My account<br>Log out |
| URCHASE ORDER                                                           | ORDERS          | INVOICES                            | NEWS                   |                                    |                                     |         | ŀ                | Help - FAQ            |
| xpress order                                                            |                 | Home > H                            | liver 2015/16 > Masq   | ues > Categorie 3 > BALADI MAS     | SQUE ENFANT DOUBLE ECRAN MIF        | OIR     |                  |                       |
| Reference                                                               |                 | BALAI<br>Réf: BALADI<br>Maximum rec | DI MASQUE E            |                                    | CRAN MIROIR                         |         |                  |                       |
| > Import a purchase order                                               |                 |                                     |                        | < Back                             |                                     |         | Add to pur       | chase order           |
| Vorkbook                                                                |                 |                                     |                        | ORDER                              |                                     |         | 3                |                       |
| Hiver 2015/16                                                           | •               |                                     | -                      | Reference                          | Product range                       | Disp.   | Quantity         | Price                 |
| Textile                                                                 | ÷               |                                     |                        | BALADINOIJA0001                    | Couleur : NOIR ECRAN JAUNE          | •       | - 0 +            | CHF 15.60             |
| Chaussures<br>Bonnets                                                   |                 |                                     |                        | BALADIBLEBL0001                    | Couleur : BLEU ECRAN BLEU           | •       | - • +            | CHF 15.60             |
| Gants<br>Moufles                                                        |                 |                                     |                        | BALADIJAORA0001                    | Couleur : JAUNE ECRAN ORANGE        | •       | - 0 +            | CHF 15.60             |
| Masques <ul> <li>Catégorie 1</li> </ul>                                 | -               | -                                   | ••••                   | BALADIOROR0001                     | Couleur : ORANGE ECRAN ORANGE       | •       | - • +            | CHF 15.60             |
| <ul> <li>Catégorie 2</li> <li>Categorie 3</li> </ul>                    |                 |                                     |                        | BALADIVEEVE0001                    | Couleur : VERT ECRAN VERT           | •       | - 0 +            | CHF 15.60             |
| <ul> <li>Special ski de fond</li> <li>Special porteur de lui</li> </ul> | nettes          |                                     | Add to purchase        | order 🔵 available 🥚 lir            | mited stock • not available         |         |                  |                       |
| Tous les produits dans Ma                                               | isques »        | PRODU                               | CT INFORMATIO          | NS                                 |                                     |         |                  |                       |
| Casques                                                                 |                 | Le maso                             | ue pour enfants BALA   | ADI est tout nouveau. Il dispose d | l'un écran miroir anti buée. Essent | el pour | les petits qui f | ont leurs             |
| Lunettes                                                                |                 | première                            | es armes sur les piste | s.                                 |                                     |         |                  |                       |
| Bagagerie                                                               |                 | 2                                   | TRIPLE ÉPAISSEUR       | TRAIT                              |                                     | URES    |                  |                       |
| Accessoires                                                             |                 |                                     |                        |                                    |                                     |         |                  |                       |
| Tous les produits dans Hiv                                              | er 2015/16 🛛 »  | 6                                   | ÉTUI POUR MASQUE       | ES DE SKI 8516 M                   |                                     |         |                  |                       |

- 1 Click "Back" button to return to the products list
- 2 Information and features of the product
- 3 Select the quantities to order
- 4 Click the button "Add to the order form"

The availabilities are indicated by the colored tablets:

- green for "available"
- orange for "limited stock"
- red for "unavailable".

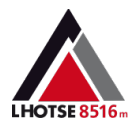

### Express order - by reference

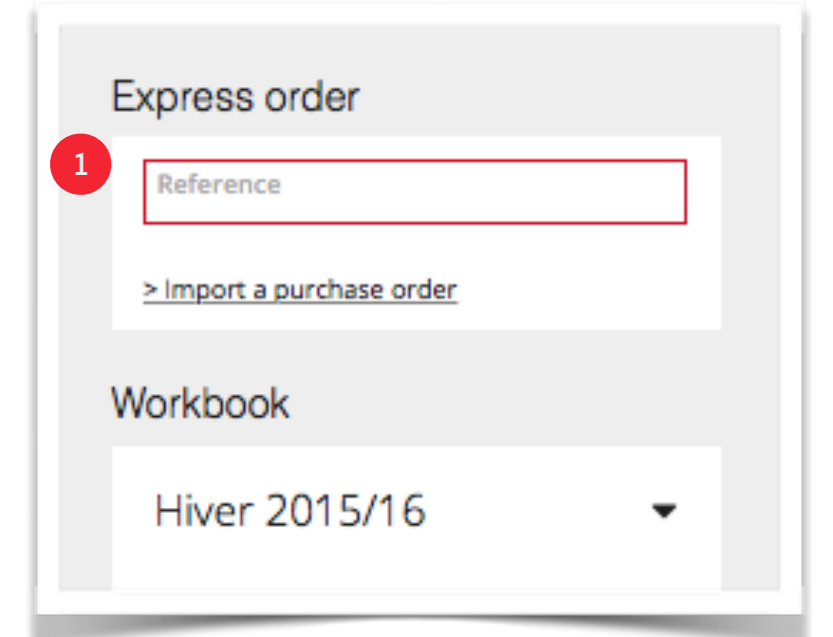

1 – The express order, allows you to enter a reference and add it quickly to your order.

The references corresponding to your input are automatically proposed.

In the window that appears:

2 - Select the quantity using "+" and "-" buttons and click "Add to purchase order" button.

|       |                                          | COMMANDE                                                     | EXPRESS   |             | ×                                         |
|-------|------------------------------------------|--------------------------------------------------------------|-----------|-------------|-------------------------------------------|
|       | Reference                                | Product range                                                | Price     |             | Quantity                                  |
| •     | CAKILEANTHRCHE7                          | CAKILE CHAUSSURES TREKKING<br>Taille : 30                    | CHF 31.30 | Notify me w | when this reference is in stock           |
| •     | CAKILEANTHRCHE8                          | CAKILE CHAUSSURES TREKKING<br>Taille : 31                    | CHF 31.30 | Notify me w | hen this reference is in stock            |
| •     | CAKILEANTHRCHE9                          | CAKILE CHAUSSURES TREKKING<br>Taille : 32                    | CHF 31.30 | Notify me w | when this reference is in stock           |
| •     | CAKILEANTHRCHE10                         | CAKILE CHAUSSURES TREKKING<br>Taille : 33                    | CHF 31.30 | Notify me w | hen this reference is in stock            |
| •     | CAKILEANTHRCHE11                         | CAKILE CHAUSSURES TREKKING<br>Taille : 34                    | CHF 31.30 | Notify me w | hen this reference is in stock            |
| •     | CAKILEANTHRCHE12                         | CAKILE CHAUSSURES TREKKING<br>Taille : 35                    | CHF 31.30 | Notify me w | hen this reference is in stock            |
| •     | CAKILEPURPLCHE7                          | CAKILE CHAUSSURES TREKKING<br>Taille : 30                    | CHF 31.30 | - 0         | +                                         |
| •     | CAKILEPURPLCHE8                          | CAKILE CHAUSSURES TREKKING<br>Taille : 31                    | CHF 31.30 | - 0         | +                                         |
| •     | CAKILEPURPLCHE9                          | CAKILE CHAUSSURES TREKKING<br>Taille : 32                    | CHF 31.30 | Notify me w | hen this reference is in stock            |
| •     | CAKILEPURPLCHE10                         | CAKILE CHAUSSURES TREKKING<br>Taille : 33                    | CHF 31.30 | - 0         | +                                         |
| •     | CAKILEPURPLCHE11                         | CAKILE CHAUSSURES TREKKING<br>Taille : 34                    | CHF 31.30 | - 0         | +                                         |
| •     | CAKILEPURPLCHE12                         | CAKILE CHAUSSURES TREKKING<br>Taille : 35                    | CHF 31.30 | - 0         | +                                         |
| PACKS |                                          |                                                              |           |             | Add to purchase order                     |
|       | Reference                                | Product range                                                |           | Price       | Quantity                                  |
| •     | CAKILEANTHRPK8PACKPAC1<br>3700334779692  | CAKILE PACK CHAUSSURES RANDO ANTHRACI<br>32/2 33/2 34/2 35/2 | TE ENFANT | CHF 240.38  | Notify me when this reference is in stock |
| •     | CAKILEPURPLEPK8PACKPAC1<br>3700334779715 | CAKILE PACK CHAUSSURES RANDO PURPLE<br>32/2 33/2 34/2 35/2   | ENFANT    | CHF 240.38  | - • +                                     |
|       |                                          |                                                              |           | -           | Add to purchase order                     |

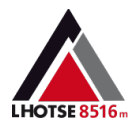

### "Express" order - Import of purchase order

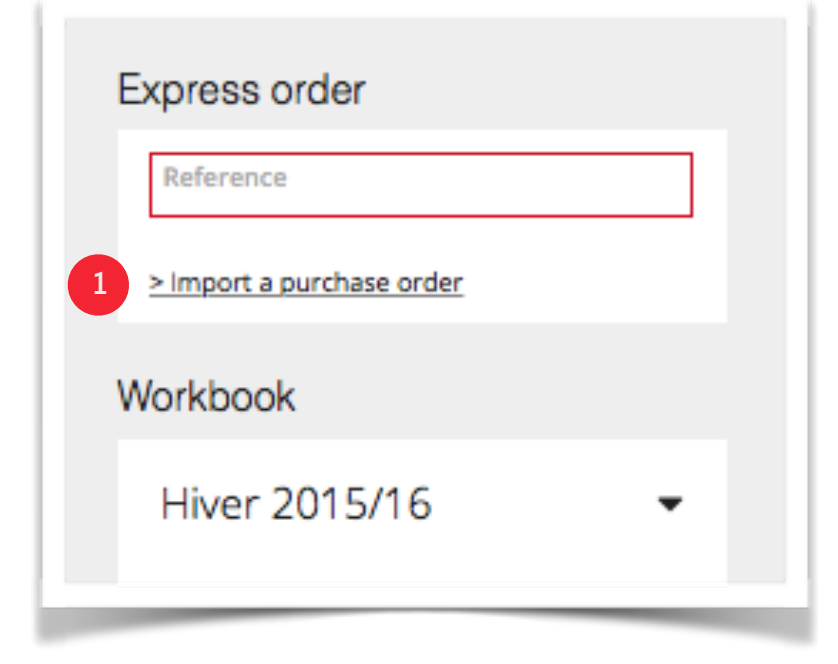

1 - Click "Import a purchase order" to order from a list of references.

In the window that appears:

2 - Upload your .csv file containing the references and their quantities, respecting the instructions of formatting. Then, click "Add to the order form"

### IMPORT EXPRESS ORDER

Etape 1 : Ouvrir un fichier Excel Etape 2 : Dans la première colonne, saisir la référence et la nuance sans faire d'espace. Dans la deuxième colonne, saisir la quantité. Etape 3 : Enregistrer le fichier sous "Texte (séparateur: virgule) (\*.csv)" Etape 4 : Add to purchase order See an exemple file Choisir le fichier aucun fichier sél. Add to purchase order

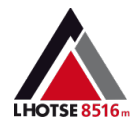

### Purchase order

| PURCHASE ORDER        |                                                                 |                 |                          |                           |
|-----------------------|-----------------------------------------------------------------|-----------------|--------------------------|---------------------------|
| Add a refere          | nce Reference                                                   | 1 OK            |                          | Order                     |
|                       |                                                                 | Total amount    | of your order (pre-ta    | эх)CHF 298.20             |
| Reference             | Product                                                         | Pre-tax price   | Quantity                 | Total amount<br>(pre-tax) |
| LAGOANOIVEVE8PACKPAC1 | LAGOA TEE-SHIRT HOMME -<br>Couleur : Pack                       | CHF 124.80      | - 2 +                    | CHF 249.60                |
| LAPAROSESML4          | LAPA TEE-SHIRT FEMME -<br>Couleur : ROSE, Taille : M            | CHF 16.20       | - 1 +                    | CHF 16.20                 |
| LAPAROSESML6          | LAPA TEE-SHIRT FEMME -<br>Couleur : ROSE, Taille : XL           | CHF 16.20       | - 1 +                    | CHF 16.20                 |
| LAPAGRISASML2         | LAPA TEE-SHIRT FEMME -<br>Taille : XS, Couleur : GRIS<br>SAUMON | CHF 16.20       | - 1 +                    | СНF 16.20 🗎               |
|                       |                                                                 |                 |                          | Remove all items          |
| DELIVERY ADDRESS      |                                                                 | 4 Total amoun   | t (pre-tax) C            | HF 298.20                 |
|                       |                                                                 | Frais de port o | ffert                    |                           |
|                       |                                                                 | Change          | delivery adress          |                           |
|                       |                                                                 | ALBAN           | I SPORT - LINDENALLEE 17 | \$                        |
|                       |                                                                 | Request         | ted date of delivery     |                           |
|                       |                                                                 | 6               |                          | Ê                         |
|                       |                                                                 | <b>.</b>        | Shipping within 3 days   |                           |
|                       |                                                                 |                 |                          |                           |
|                       |                                                                 |                 |                          | Order                     |
|                       |                                                                 |                 |                          |                           |

1 - Quick add a reference to the order.

2 - For each item you can see the details, change quantities, consult availabilities and remove a reference.

- 3 For the validation of your order click "Order" to access the confirmation screen.
- 4 This panel shows the status of shipping costs for your order.
- 5 Change the delivery address, if necessary.
- 6 Chose a delivery date

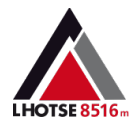

### **Order Validation**

#### **ORDER PURCHASE > ORDER VERIFICATION**

| Edit my order   |                  |
|-----------------|------------------|
| BILLING ADDRESS | SHIPPING ADDRESS |
|                 |                  |
|                 |                  |

#### DETAILS OF MY ORDER

| item number           | Designation                             | Pre-tax price         | EAN code                 | Qty         | Disp.     | Total price |
|-----------------------|-----------------------------------------|-----------------------|--------------------------|-------------|-----------|-------------|
| LAPAROSESML4          | LAPA TEE-SHIRT FEMME                    | CHF 16.20             | 3700334799126            | 1           | 1         | CHF 16.20   |
| LAGOANOIVEVE8PACKPAC1 | LAGOA TEE-SHIRT HOMME                   | CHF 124.80            | 3700334799324            | 2           | 2         | CHF 249.60  |
|                       |                                         | Pre-tax pri           | ce                       |             | СН        | F 265.80    |
|                       |                                         | Discount (            | 0%)                      |             | CH        | F 0.00      |
|                       |                                         | Shipping              |                          |             | СН        | F 0.00      |
|                       |                                         | Total pre             | e-tax price              |             | CH        | IF 265.80   |
| Δ                     |                                         |                       |                          |             |           |             |
| For any modifficat    | ion after order is confirmed, please co | ontact our customer s | ervice at 04 76 11 08 45 | or info@lho | tse.eu.co | m           |
| Edit mu and as        |                                         |                       |                          | G           | <b>CC</b> |             |
|                       |                                         |                       |                          |             | Confi     | rm my order |

- 1 Indication of your billing address
- 2 Indication of your delivery address.
- 3 Click "change the order" to make any modification (quantity, delivery etc.)
- 4 Summary of your order
- 5 Click "Confirm my order" to finalize your order.

• Once the order is registered, you can follow its preparation and shipping in the "Orders" tab.

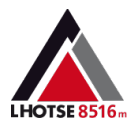

## Order Tracking and History

|                                                                                   |                                                                    |                                                  | _                    |             |                  |                                          |
|-----------------------------------------------------------------------------------|--------------------------------------------------------------------|--------------------------------------------------|----------------------|-------------|------------------|------------------------------------------|
| SEE                                                                               | FROM                                                               | Ê                                                | 🗎 то                 |             |                  | Ê                                        |
| STATUT 😑 Being pr                                                                 | epared •                                                           | Shipped 🛛 🔵 Valida                               | ated 🛛 🔴 Supp        | rimée       |                  |                                          |
| Product reference                                                                 |                                                                    | Ord                                              | ler number           |             |                  |                                          |
| Réinitaliser le filtrage                                                          |                                                                    |                                                  |                      |             |                  |                                          |
|                                                                                   |                                                                    |                                                  |                      |             |                  |                                          |
| lines                                                                             |                                                                    |                                                  |                      |             |                  |                                          |
| 🕑 Validated 🛛 😔 Being p                                                           | repared 💿 Shipped                                                  | j 📵 Facturée 🚫 D                                 | eleted               |             |                  |                                          |
|                                                                                   |                                                                    |                                                  | Quan                 | itity       |                  |                                          |
| Reference 🗢                                                                       | Date 🗸                                                             | Order number 🗢                                   | Ordered 🗢            | Shipped 🗢   | State            |                                          |
| AGADACORAI0001                                                                    | 2017-12-11                                                         | AXLBKUWBK                                        | 1                    | 0           | Ø                | Reduce                                   |
| See invoices                                                                      | Standard shipp                                                     | bing Prix Tota                                   | unitaire : CHF 15.60 |             |                  |                                          |
|                                                                                   |                                                                    |                                                  |                      |             |                  |                                          |
| AGADANOIR0001                                                                     | 2017-12-11                                                         | AXLBKUWBK                                        | 1                    | 0           | Ø                | Details                                  |
| AGADACORAI0001                                                                    | 2017-12-11                                                         | MOFNVISZD                                        | 1                    | 0           | $\odot$          | Details                                  |
| AGADANOIR0001                                                                     | 2017-12-11                                                         | MOENVISZD                                        | 1                    | 0           | 0                | Details                                  |
|                                                                                   |                                                                    |                                                  |                      | -           |                  |                                          |
|                                                                                   | 2017 12 11                                                         | MOFNVISZD                                        | 2                    | 0           | $\odot$          | Details                                  |
| AGADAROSE0001                                                                     | 2017-12-11                                                         |                                                  |                      |             |                  |                                          |
| AGADAROSE0001<br>AGADAANIS0001                                                    | 2017-12-11                                                         | MOFNVISZD                                        | 1                    | 0           | Ø                | Details                                  |
| AGADAROSE0001<br>AGADAANIS0001<br>COCO3KAKISML2                                   | 2017-12-11<br>2017-12-11<br>2017-12-07                             | MOFNVISZD                                        | 1                    | 0           | 0                | Details<br>Details                       |
| AGADAROSE0001<br>AGADAANIS0001<br>COCO3KAKISML2                                   | 2017-12-11<br>2017-12-11<br>2017-12-07                             | MOFNVISZD<br>MZXHYMGZD                           | 1                    | 0           | 0                | Details<br>Details                       |
| AGADAROSE0001<br>AGADAANIS0001<br>COCO3KAKISML2<br>KIMIGLACISML6                  | 2017-12-11<br>2017-12-11<br>2017-12-07<br>2017-12-04               | MOFNVISZD<br>MZXHYMGZD<br>MCBTYGJYW              | 1<br>1<br>1          | 0<br>0<br>0 | 0<br>0<br>0      | Details<br>Details<br>Details            |
| AGADAROSE0001<br>AGADAANIS0001<br>COCO3KAKISML2<br>KIMIGLACISML6<br>KIMIGLACISML5 | 2017-12-11<br>2017-12-11<br>2017-12-07<br>2017-12-04<br>2017-12-04 | MOFNVISZD<br>MZXHYMGZD<br>MCBTYGJYW<br>MCBTYGJYW | 1<br>1<br>1          | 0<br>0<br>0 | 0<br>0<br>0<br>0 | Details<br>Details<br>Details<br>Details |

- 1 Command filtering tool.
- 2 Search Results and Order Status
- 3 View the detail of the line by clicking on «Details»
- 4 Details of the line (price, invoice, delivery)

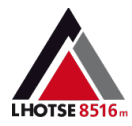

## Invoices

| INVOICES       |            |                 |                     |
|----------------|------------|-----------------|---------------------|
| 1              | SHOW FROM  | T               |                     |
| Order n°       |            | Order reference |                     |
| Réinitaliser l | e filtrage |                 |                     |
| 14 lines       |            |                 |                     |
| Order 🗸        | Date 🗢     | Reference 🗢     |                     |
| 16             | 2017-12-11 | AXLBKUWBK       | Unavailable invoice |
| 15             | 2017-12-11 | MOFNVISZD       | Unavailable invoice |
| 14             | 2017-12-07 | MZXHYMGZD       | Unavailable invoice |
| 13             | 2017-12-04 | MCBTYGJYW       | Unavailable invoice |
| 12             | 2017-12-01 | PGYMYCNUZ       | Unavailable invoice |
|                |            |                 | 1 2 3 >             |

- 1 Filtering tool for searching orders and their invoices.
- 2 Search results: list of orders with invoices.
- 3 Click "Download Invoice" to save PDF.

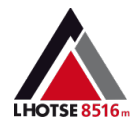

## Change password - My information

The "My information" menu allows you to view your delivery addresses as well as the data of your customer account.

Here you can also change your login password.

The button "Make a modification request" allows you to contact Eurosports Diffusion, to change the data of your account (new address e-mail, delivery address ...)

| MY ACCOUNT                                                                          |                                                                                     |
|-------------------------------------------------------------------------------------|-------------------------------------------------------------------------------------|
|                                                                                     |                                                                                     |
| Request a modification Change password                                              |                                                                                     |
| MY ADDRESSES                                                                        |                                                                                     |
| Billing address                                                                     | Addresses delivery                                                                  |
| ALBANI SPORT<br>LINDENALLEE 17<br>4710 BALSTHAL<br>Suisse<br>Phone +41 62 391 18 80 | ALBANI SPORT<br>LINDENALLEE 17<br>4710 BALSTHAL<br>Suisse<br>Phone +41 62 391 18 80 |
| Request a modification                                                              | Request a modification                                                              |
|                                                                                     | ALBANI SPORT<br>2 rue du Nord<br>6780 BISCHEIM<br>Suisse<br>Phone +41 62 391 18 80  |
|                                                                                     | Request a modification                                                              |
|                                                                                     | ALBANI SPORT<br>LINDENALLEE 17<br>4710 BALLEE 17                                    |

1 - To change your password: in the new window, enter your current password, fill in your new password and confirm.

2. To modify your contact details, please contact Eurosports Diffusion.